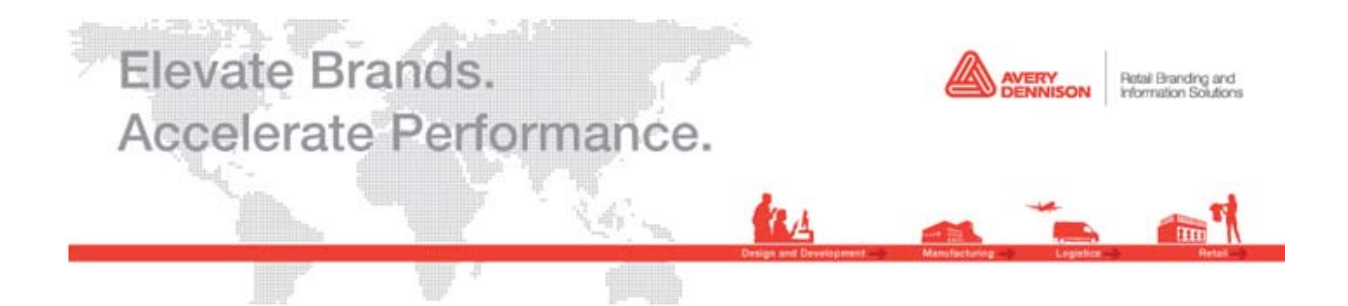

# **User Guide**

## Avery Dennison Web Ordering Solution for Williams Sonoma

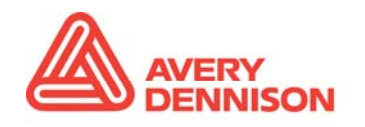

Retail Branding and Information Solutions

#### September 2014

Copyright © 2014 Avery Dennison

The information in this document is subject to change without notice and should not be construed as a commitment by Avery Dennison, or by those responsible for the systems and programs described within this document. Avery Dennison, its affiliates, its owners and operators, assume no responsibility for any errors that may appear in this document.

No responsibility is assumed for the unauthorized use of information within this guide or for those responsible for the production of this guide.

**Document Version** Version 1.0

**Printing History** September 2014

## Contents

| Contents                                 |   |
|------------------------------------------|---|
| Starting a Web Services Session          |   |
| Selecting Orders for Callout             | 5 |
| Calling Out a Purchase Order             | 7 |
| Assigning Items to an Order              |   |
| Ordering Catalog Items                   |   |
| Completing the Edit Order Page           |   |
| Completing the Shipping and Billing Page |   |
| Submitting an Order                      |   |
| Order Confirmation                       |   |
| Copying an Order                         |   |
|                                          |   |

## **Starting a Web Services Session**

1 Enter http://www.webservices.averydennison.com into your web browser

(Note: only FireFox 2 and higher, Google Chrome 7 and 8, and Internet Explorer 7 and higher are supported).

The login page will appear.

|                                           | 1001 1001 100<br>10010 100 100<br>10010 010 100<br>10010 0110                                                                                                    |
|-------------------------------------------|----------------------------------------------------------------------------------------------------|
| Retail Branding and Information Solutions |                                                                                                    |
|                                           | Avery Dennison Web Services Login<br>ATTENTION : We are performing scheduled system maintenance on Saturday, September 1,<br>PM EDT to 11:00 PM EDT. The system will not be available during this time. We apologize fo<br>inconvenience this may cause. |
|                                           | Please Enter your Username and Password to Login                                                                                                    |
|                                           | Username                                                                                                    |
|                                           | Password                                                                                                    |
|                                           | Sign In <ul> <li>Register Customer Account and/or User Logon</li> <li>Modify Existing User Account (add new store, etc)</li> <li>Forgot Your Password?</li> </ul>                                                                                        |

- 2 Enter your Username and Password.
- 3 Click Sign In.
- 4 Click the **Product Ordering** link.

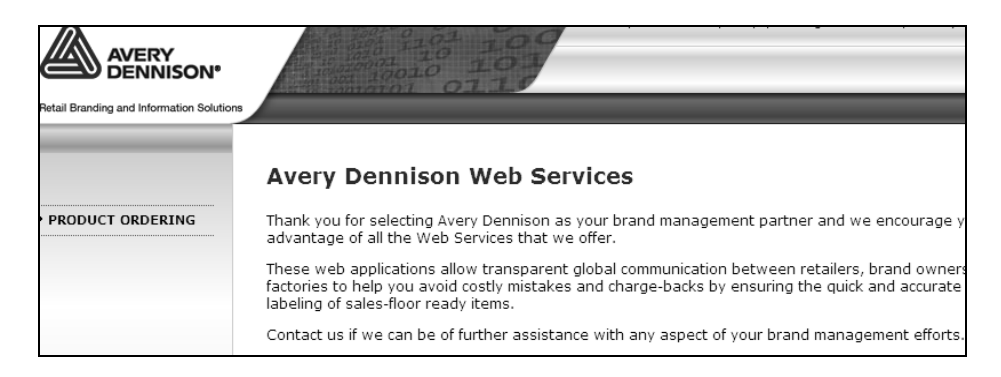

After selecting **Product Ordering**, you'll be redirected to the Order Setup page.

## **Selecting Orders for Callout**

|                                           | ALLIAMS-SONOMA                                       | Welcome TestVendor1 User12<br>Home   Contact Us   Contact Customer Service   User Guide   Exit to Webservices |
|-------------------------------------------|------------------------------------------------------|----------------------------------------------------------------------------------------------------|
| Retail Branding and Information Solutions | Products Orders Account                              |                                                                                                    |
| Home >                                    |                                                      |                                                                                                    |
| Store WILLIAMS SONOMA *                   | 1 Order Setup > 2 Edit Order > 3 Shipping &          | Billing ) 4 Preview Language United States English 🔻 🕇                                                        |
| Q. Search                                 |                                                      | A                                                                                                    |
| Search By :   Purchase                    | Order (PO) © Catalog © All Order                     |                                                                                                    |
| Order Date                                |                                                      |                                                                                                    |
| order bace -                              | -                                                    |                                                                                                    |
|                                           | Reset                                                |                                                                                                    |
| Read about the latest improve             | ements made to the site! English Chinese             |                                                                                                    |
| ① This application supports IE7/          | /firefox3.5/chrome5.0 and above. The application may | not work properly on other browsers.                                                                          |
| Read about the latest improve             | ments made to the site! English Chinese (Update      | d November 2013)                                                                                              |

- 1 Select a **Search** option
  - a **Purchase Order (PO)** allows you to search for all POs in the system by PO and/or Order Date.
  - b **Catalog** allows you to search for specific items from the catalog, or browse the catalog to locate the item(s) you wish to order.
  - c **All Order** allows you to search for all POs in the system by PO, Web Order No., Order Date, and Order Status.

After selecting an order type, the search fields will appear.

#### Purchase Order (PO) -

| Search By : <ul> <li>Purcha</li> </ul> | ase Order (PO) | Catalog | All Order |
|----------------------------------------|----------------|---------|-----------|
| PO Number                              |                |         |           |
| Order Date 🔻                           |                |         |           |
|                                        |                |         |           |
|                                        | Reset S        | Search  |           |

#### Catalog –

| Search By :   | Purchase Order (PO) | Catalog | 🔵 All Order |
|---------------|---------------------|---------|-------------|
| Customer Item | Reset Search        | •       |             |

#### All Order –

| Search By : OPurchase | Order (PO) 🛛 🔘 Cat | alog 💿 All Order                           |   |
|-----------------------|--------------------|--------------------------------------------|---|
| PO Number             |                    | Order Status ALL                           | Ŧ |
| Web Order Number      |                    | Copied From                                |   |
| Order Date 🔻          |                    |                                            |   |
|                       |                    |                                            |   |
|                       |                    | Show 'Advanced Search' Always Reset Search |   |

- 2 Enter your search criteria into the fields provided.
- 3 Click Search.

## **Calling Out a Purchase Order**

|                      |                                                  | ILLIAMS-SONOM                  | A                            | Home   Contact Us   Conta | Welco<br>act Customer Service   User ( | me TestVendor1 User12<br>Guide   Exit to Webservices |
|----------------------|--------------------------------------------------|--------------------------------|------------------------------|---------------------------|----------------------------------------|------------------------------------------------------|
| Home >               |                                                  |                                |                              |                           |                                        |                                                      |
| Store WILLIA         | MS SONOMA Y                                      | 1 Order Setup ) 2 Edit Or      | der ) 3 Shipping & Billing ) | 4 Preview                 | Language                               | United States English 🔻 🥇                            |
| ्, Search            |                                                  |                                |                              |                           |                                        | ٨                                                    |
| Search               | By :   Purchase (  PO Number vende  Order Date   | Order (PO) © Catalog © All Ord | er                           |                           |                                        |                                                      |
| Search R<br>3 Result | esults - Showing Par<br>(s) Found<br>vice Dureau | tial Matches                   | <b>1</b> 5 551               |                           |                                        |                                                      |
|                      | PO Number                                        | ▼ Order Status                 | Copied From                  |                           |                                        |                                                      |
| 0                    | vendoruser_1 🔊                                   | Available for Callout          |                              |                           |                                        |                                                      |
|                      | vendoruser 🔊                                     | Available for Callout          |                              |                           |                                        |                                                      |
|                      | vendoruser                                       | Saved                          |                              |                           |                                        |                                                      |
| Order Ser            | vice Bureau                                      | << <                           | 1 > >>                       |                           |                                        |                                                      |
|                      |                                                  |                                |                              |                           |                                        |                                                      |
|                      |                                                  |                                |                              |                           |                                        |                                                      |
|                      |                                                  |                                |                              |                           |                                        |                                                      |

- 1 Click the **9** icon next to a PO to view and compare versions of the purchase order.
- 2 Select the PO(s) you would like to call out by clicking the radio button next to the PO Number(s).
  - a You are now able to call out multiple POs in one order. To do this, check the selection boxes of all the POs you'd like to include and proceed as usual.
- 3 Continue a **saved** order by clicking **Saved** in the **Order Status** column. You'll be taken to the page on which the order was last saved and can continue the ordering process as per usual.
- 4 Click **Order Service Bureau** to proceed.

You will be redirected to the Item Assignment page.

## Assigning Items to an Order

For callout orders, you'll be required to assign items to the selected purchase order.

| AVERY<br>DENNISON*                                                                      | ALLIAMS-SONOMA                                                                                                    | Welcome TestVendor1 User12<br>Home   Contact Us   Contact Customer Service   User Guide   Exit to Webservices |
|-----------------------------------------------------------------------------------------|----------------------------------------------------------------------------------------------------|----------------------------------------------------------------------------------------------------|
| Retail Branding and Information Solutions<br>Home >                                     | Products Orders Account                                                                                                    |                                                                                                    |
| Store WILLIAMS SONOMA                                                                   | 1 Order Setup > 2 Assign Items > 3 Edit Order > 4 Shipping & Billing > 5 Pr                                                                      | review Language United States English • ?                                                                     |
| Please select items for PO# p<br>Instructions: Assign items to e                        | WTEST_235557_02<br>ch PO using the 'Quick Search' or 'Suggested items' to select items then click <b>Assign</b>                                  |                                                                                                    |
| Quick Search                                                                            | Suggested Items from : Retail > Retail<br>Assign                                                                                                 | *                                                                                                    |
| 0 Item(s) selected for PO# PI<br>Customer Item<br>There are no Items selected<br>Remove | HTEST_235517_03<br>Brand Sub-Brand Description<br>I for Assignment. Select the Items and click on Assign button to assign Items.<br>Gets Est Ore | æ]                                                                                                    |

1 Enter all or part of the item number into the **Suggested Items** field on the right hand side of the page. **Note:** this is a progressive search so the more you type, the fewer matches will appear, see the below example.

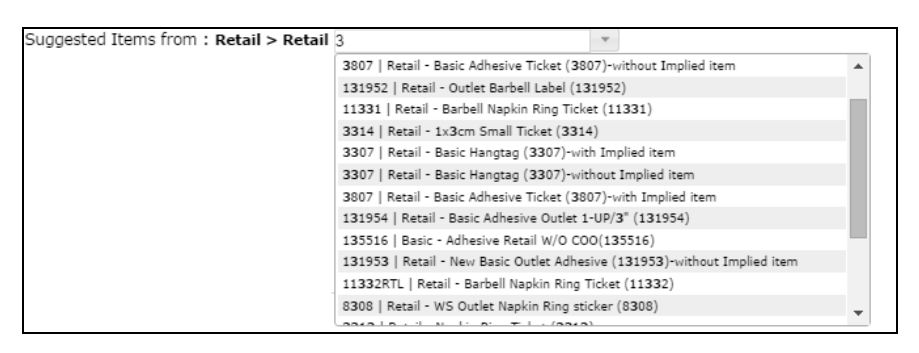

2 Select an item from the list and click **Assign**.

The selection will automatically appear in the selected items table.

|                                                                     | ALLIAMS-SONOMA                                                                                                  | Welcome TestVendort User12<br>Home   Contact Us   Contact Customer Service   User Guide   Exit to Webservices |
|---------------------------------------------------------------------|----------------------------------------------------------------------------------------------------|----------------------------------------------------------------------------------------------------|
| Retail Branding and Information Solutions<br>Home >                 | Products Orders Account                                                                                         |                                                                                                    |
| Store WILLIAMS SONOMA                                               | 1 Order Setup ) 2 Assign Items ) 3 Edit Order ) 4 Shipping & Billing ) 5                                        | Preview Language United States English V                                                                      |
| Please select items for PO# ps<br>Instructions: Assign items to eac | rresr_235517_03<br>th PO using the 'Quick Search' or 'Suggested items' to select items then click <b>Assign</b> |                                                                                                    |
| Quick Search                                                        | Suggested Items from : Retail > Retail                                                                          | ×                                                                                                    |
|                                                                     | Assign                                                                                                    |                                                                                                    |
|                                                                     |                                                                                                    |                                                                                                    |
| 1 Item(s) selected for PO# PM                                       | TEST_235517_03                                                                                                  |                                                                                                    |
| Customer Item Brand                                                 | Sub-Brand Description                                                                                           |                                                                                                    |
| □ 3807 Retail                                                       | Retail Retail - Basic Adhesive Ticket (38                                                                       |                                                                                                    |
| Remove                                                              | On to Exit O                                                                                                    | nder                                                                                                    |

3 If required, assign more items by following the above steps.

- 4 If your order includes multiple POs, assign items to the remaining POs on the order by doing one of the following.
  - a To assign different items to the next PO, select the PO from the drop down menu at the top of the page.
  - b To assign the same items to all POs, after the items appear in the selected items table, check the selection boxes and check the **Apply these items to All PO Numbers in order** selection box.
  - c To assign the same items that have been assigned to the current PO to the next PO, click **Assign Items to Next PO**.
- 5 Remove assigned items by checking the selection box and clicking **Remove**.
- 6 Once all required items have been assigned, click **Go to Edit Order**.

You'll be redirected to the Edit Order page.

## **Ordering Catalog Items**

|       |                                 | n. ALLIAN           | IS-SONOM            | Home   Contact Us   Contact Custo             | Welcome TestVendor1 User12<br>mer Service   User Guide   Exit to Webservices |
|-------|---------------------------------|---------------------|---------------------|-----------------------------------------------|------------------------------------------------------------------------------|
| Home  | >                               |                     |                     |                                               |                                                                              |
| Store | WILLIAMS SO                     | NOMA *              | 1 Order Setup >     | Edit Order ) 3 Shipping & Billing ) 4 Preview | Language United States English 🔻 🕇                                           |
| Q,    | Search                          |                     |                     |                                               | *                                                                            |
|       | Search By :                     | Purchase Order (PO) | e Catalog 💿 All Ord | M                                             |                                                                              |
| -     | Customer Item                   | Reset Search        | Browse Categories   |                                               |                                                                              |
|       | 21 Result(s)<br>Order Service B | Found               |                     |                                               |                                                                              |
|       |                                 | Customer Item 🔻     | Category1           | Description                                   |                                                                              |
|       |                                 | 8307 Q              | Retail              | Small Item Ticket                             |                                                                              |
|       |                                 | 8118 Q              | Retail              | Basic Adhesive Ticket (1-up on 3¿ roll)       |                                                                              |
|       | 0                               | 8117 Q              | DTC                 | Basic Adhesive Ticket (1-up on 3" roll)       |                                                                              |
|       |                                 | 8017 Q              | Labers              | Cold Room Sticker                             |                                                                              |
|       | 0                               | 7829 Q              | Retail              | Basic Adhesive Ticket (with no price)         |                                                                              |
|       |                                 | 5859(WE) C4         | Recall              | Permanent Adnesive Ticket (West Lim)          |                                                                              |
|       | 0                               | 2007 ()             | Retail              | Permanent Auresive Ticket                     |                                                                              |
|       |                                 | 3806 Q              | DTC                 | Basic Adhasiya Ticket                         |                                                                              |
|       | 0                               | 3314 Q              | Retail              | Tx3cm Small Ticket                            |                                                                              |
|       | Order Service B                 | ureau               |                     |                                               |                                                                              |

1 Enter all or part of the **Customer Item** number into the free text box and click **Search**. Your results will appear in the table below the search fields. **Note:** this is a progressive search so the more you type, the fewer matches will appear, see the below example.

```
Customer Item 3

      131952 | Retail

      131953 | Retail

      131953 | Retail

      131955 | Retail

      131955 | Retail

      132342 | Retail

      3307 | Retail

      3310 | DTC

      3312 | DTC

      3313 | Retail
```

OR

2 Click on **Browse Categories** to select an item from the catalog. Making a selection from the catalog will cause it to appear in the results table.

|   | Browse Categories • |   |       |
|---|---------------------|---|-------|
|   | DTC                 | • | 8117  |
| _ | Labels              | • | 11642 |
| t | Retail              | • | 3312  |
|   |                     |   | 3806  |
|   |                     |   | 3310  |
|   |                     |   |       |

- 3 Select items from the table by checking the selection box(es).
- 4 Click Order Service Bureau to proceed.

You will be redirected to the **Edit Order** page.

## **Completing the Edit Order Page**

#### Callout Orders -

|                     |                                            | 0N*                                   | <b>ALLIA</b>       | MS-S                         | ONOMA                                                  |                               | Home   Con                                                                                                    | Welcon<br>tact Us   Contact Customer Service   User G | ne TestVendor1 User12<br>vide   Exit to Webservices |      |
|---------------------|--------------------------------------------|---------------------------------------|--------------------|------------------------------|--------------------------------------------------------|-------------------------------|----------------------------------------------------------------------------------------------------|-------------------------------------------------------|-----------------------------------------------------|------|
| Retail B            | randing and information                    | on Solutions                          | Produ              | rts Ord                      | iers Account                                           |                               | _                                                                                                    |                                                       |                                                     |      |
| Home<br>Store       | ≥<br>WILLIAMS SONO                         | MA ¥                                  | 1 Ord              | er Setup 🕽                   | 2 Assign Items ) 3 Edit Order ) 4 S<br>(Total Items 2) | hipping & Billing ) S Preview |                                                                                                    | Language                                              | nited States English 🔻                              | ?    |
| Web 0               | Drder Number                               | : 12435568                            |                    |                              |                                                        |                               | <go as<="" td="" to=""><th>ssion Items XCancel Order GSave C<br/>I TI</th><td>nder @Add Items Ne</td><td>ext&gt;</td></go> | ssion Items XCancel Order GSave C<br>I TI             | nder @Add Items Ne                                  | ext> |
|                     | PO#: PMTEST                                | _235517_03                            | I                  |                              |                                                        |                               |                                                                                                    |                                                       | 0                                                   | 1    |
| Custo<br>Remi<br>Ra | omer Item :<br>ove SKU<br>TEMTYPE<br>etail | 380Z X                                | Des                | cription :                   | Retail - Basic Adhesive Ticket (38                     | 07)-with Implied item         | Implied It                                                                                                    | tems                                                  |                                                     |      |
| *                   | PO Quantity                                | Quantity to                           | o Order            | SKU#*                        | SKU DESCRIPTION                                        | VENDOR#                       |                                                                                                    | COUNTRY OF ORIGIN                                     | CONCEPT/CHANNEL                                     | R    |
| 0                   | 468                                        | 468                                   | 483                | 040004                       | Debasiani Dura Alt Dilur Dura                          |                               |                                                                                                    | 110.4                                                 |                                                     | 2    |
| Contact<br>© 19     | We SKU                                     | Privacy Statement<br>ennison Corporat | .) Investor Relati | ona.   Australia<br>eserved. | enico.com                                              |                               | <u>≺Go to A</u>                                                                                                    | ssign Items XCancel Order Save C                      |                                                     | ext> |

#### Catalog Orders -

|               |                                           |                                            |                 | AMS-S                                   | SONOMA               |              |                                          | Home   Contact Us                                                                                               | Contact Customer Se | Welcome TestVend<br>rvice   User Guide   Exit to ! | or1 User12<br>Webservices |
|---------------|-------------------------------------------|--------------------------------------------|-----------------|-----------------------------------------|----------------------|--------------|------------------------------------------|----------------------------------------------------------------------------------------------------|---------------------|----------------------------------------------------|---------------------------|
| Netal Br      | anding and informatio                     | n Solutions                                | Pre             | ducts 0                                 | rders Account        | /            |                                          |                                                                                                    |                     |                                                    |                           |
| ore           | Z<br>VILLIAMS SONO                        | MA ¥                                       |                 | 1 Order 5                               | Setup 🕽 2 Edit Order | 3 Shipping 8 | k Billing ) 4 Preview<br>(Total Items 2) |                                                                                                    | ι                   | anguage United States E                            | nglish • ?                |
| em(:<br>leb C | s) added succe<br>order Number            | ssfully<br>12435538                        |                 |                                         |                      |              |                                          | <go order="" set<="" td="" to=""><td>tup XCancel Ord</td><td>er 🖾 Save Order 🕀 Add</td><td>Litems Nex</td></go> | tup XCancel Ord     | er 🖾 Save Order 🕀 Add                              | Litems Nex                |
| Indi<br>PO    | cates Mandato<br>Number:                  | ry Field                                   |                 |                                         |                      |              |                                          |                                                                                                    |                     |                                                    | 0                         |
| usti<br>temi  | omer Item :<br>ove SKU<br>PO Quantity     | 3307 X<br>Copy SKI<br>Quantity to 0        | Descripti<br>Is | on : Basi                               | ic Hangtag<br>sku    | VENDOR#      | COUNTRY OF                               | CONCEPT *                                                                                                    | RETAIL PRICE        | SUGG RETAIL PRICE                                  | OVERRID                   |
|               | NZA                                       |                                            |                 |                                         | DESCRIPTION          |              | ORIGIN®                                  |                                                                                                    |                     |                                                    |                           |
|               | N/A                                       | 1                                          | 1 Each          |                                         |                      |              |                                          | Select one                                                                                                    |                     |                                                    |                           |
| A100.0        | We SKU                                    | Copy SKU                                   | re.             |                                         |                      |              |                                          |                                                                                                    |                     |                                                    |                           |
| aste<br>lema  | omer Item :<br>ove SKU<br>PO Quantity     | 380Z X<br>Copy SKI                         | Descript<br>//s | tion : Bas                              | sic Adhesive Ticket  | VENDOR#      | COUNTRY OF                               | CONCEPT *                                                                                                    | RETAIL PRICE        | SUGG RETAIL PRICE                                  | OVERRID                   |
| 0             | NZA                                       |                                            |                 |                                         | DESCRIPTION          |              | ORIGIN*                                  |                                                                                                    |                     |                                                    |                           |
| 0             | N/A                                       | 1                                          | 1 Each          |                                         |                      |              |                                          | Select one                                                                                                    |                     |                                                    |                           |
| ema           | ve SKU                                    | Copy SKU                                   | 16              |                                         |                      |              |                                          |                                                                                                    |                     |                                                    |                           |
| otact<br>D 19 | Us.   Legal Notice.  <br>96-2013 Avery De | Privacy Statement, I<br>ennison Corporatio | Investor Rel    | lations.   <u>Aven</u> d<br>s Reserved. | Dennison.com         |              |                                          | <go order="" se<="" td="" to=""><td>tup ¥Cancel Ord</td><td>er ⊒Save Order ⊛Ado</td><td></td></go>              | tup ¥Cancel Ord     | er ⊒Save Order ⊛Ado                                |                           |

- 1 Items and POs may appear in different tabs on this page. Click each tab to view/edit information.
- 2 Enter information into the variable data fields for each tab. Required fields are marked with a red \*.
- 3 To enter content information, click the <u>Edit</u> link in the **Contents** column. This will cause the following pop-up to appear.

|            |                                           |   | Valu                        | ues must ad | d up to 10 |
|------------|-------------------------------------------|---|-----------------------------|-------------|------------|
|            | Part                                      |   | Fiber                       | Percent     |            |
| t          | Start typing or paste value 👻 🗣           | × | Please enter                | 0.96        |            |
|            |                                           |   | Start typing or paste value | %           | ж          |
| Ada<br>Sta | litional Wording rt typing or paste value | ж |                             |             |            |

- a Enter the **Part** by clicking on the down arrow in the drop down menu, or manually entering the part.
- b Enter the **Fiber** as above.
- c Enter the **Percent** into the % free text box.
- d If more than one fiber or part is required, click the + icon next to the drop down to make a new field appear.
- e To remove a field click the **x** icon next to the field you'd like to remove.
- f Repeat the above steps as many times as required until all parts and fibers have been entered.
- g If required, select an Additional Wording from the drop down menu.
- h When finished, click **Save & Close** to save your changes and close the window.
- 4 To enter care instructions, click the <u>Edit</u> link in the Care Instructions column. This will cause the following pop-up to appear.

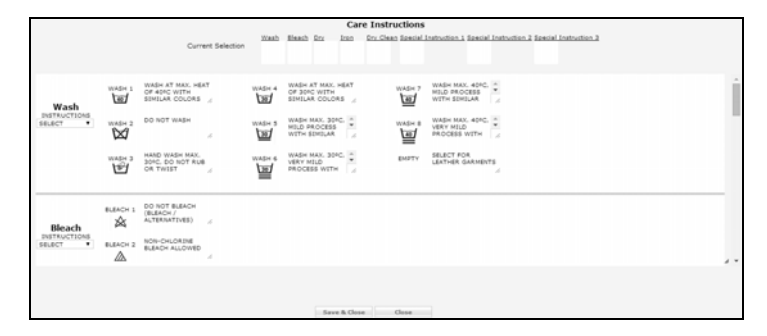

- a Select the required instructions by clicking on them (on the right of the window), or selecting from the drop down menu.
- b The selected instructions (if they have images associated with them) will appear at the top in the **Current Selection** field.

cWhen finished, click **Save & Close** to save your changes and close the window.

4 Once all data has been entered and/or verified, click **Next** to proceed.

### **Completing the Shipping and Billing Page**

1 Confirm that your shipping and billing addresses are correct.

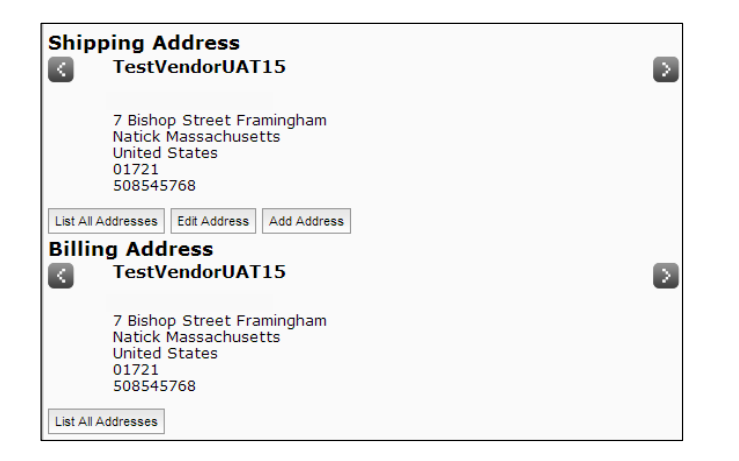

2 Use the **Edit Address** or **Add Address** buttons to edit or add address information. One of the following pop-ups will appear. Complete the fields and click **Save** to save your changes or **Cancel** to cancel them.

Edit Address –

|                            | Edit Address                  | × |
|----------------------------|-------------------------------|---|
| Nickname                   | TestVendorUAT011350950967125  |   |
| Organization<br>* LastName | TestVendorUAT15               |   |
| * Street address           | 7 Bishop Street<br>Framingham |   |
| * City:                    | Natick                        |   |
| * Country/Region:          | United States 🔻               |   |
| * State/Province:          | Massachusetts 🔻               |   |
| * Zip Code/Pin Code:       | 01721                         |   |
| * Phone number:            | 508545768                     |   |
| Fax number:                |                               |   |
|                            | Save Cancel                   |   |

#### Add Address –

|                      | Add Address | > |
|----------------------|-------------|---|
| * Nickname           |             |   |
| Organization         |             |   |
| * LastName           |             |   |
| * Street address     |             |   |
|                      |             |   |
|                      |             |   |
| * City:              |             |   |
| * Country/Region:    | ۲           |   |
| * State/Province:    |             |   |
| * Zip Code/Pin Code: |             |   |
| * Phone number:      |             |   |
| Fax number:          |             |   |
|                      | Save Cancel |   |

3 Depending upon the fulfillment center(s) available for the PO and items in the order, you'll be taken to either the **Order Level** or **Item Level** tab.

#### Order Level –

| Order Level Selections It | em Level Selections |                         |
|---------------------------|---------------------|-------------------------|
| PO Number                 | PMTEST_235517       | _03                     |
| Fulfillment Center        | UNITED STATES (     | Greensboro,NC) 🔻        |
| Customer Reference # *    |                     |                         |
| Shipping Method *         | Ground V            |                         |
| Consolidator Information  | Bill My Account     | ]                       |
|                           | Account # Pleas     | e enter account number  |
|                           | Shipping Carrier    | Please Select 🔻         |
|                           | Other               | Other Carrier           |
| Packing Instructions      |                     |                         |
| Sampling Instructions     |                     | / Select Draw Down Type |
| Attachment Ship Mark File | Add Attachment      | Shipmark                |
|                           |                     |                         |

#### Item Level –

| Order Level Selectio | ins Item Lev                | vel Selections                  |                      |         |                             |
|----------------------|-----------------------------|---------------------------------|----------------------|---------|-----------------------------|
| Customer Referen     | ce # *                      |                                 |                      |         |                             |
| PO Number            | Customer Iten               | Fulfillment Center              | Shipping<br>Method * | Bill My | Account #                   |
| PMTEST_235517_03     | 3807                        | UNITED STATES (Greensboro,NC)   | ▼ Ground             | •       | Please enter account numbe  |
| PMTEST_235517_03     | 11642RTL<br>Implied<br>Item | UNITED STATES (Greensboro,NC) V | Ground               | •       | Please enter account number |
|                      | Item                        |                                 |                      |         |                             |
|                      |                             |                                 |                      |         |                             |
|                      |                             |                                 |                      |         |                             |
|                      |                             |                                 |                      |         |                             |
|                      |                             |                                 |                      |         |                             |

- 4 Complete the information as required at either the **Order Level** (if it is the same for all items/POs in the order) or the **Item Level** (if it is different for some items/POs in the order).
  - a Enter a reference number into the **Customer Reference** field. The customer reference number can be anything that you choose; it is to help you identify your order.
  - b Select a **Shipping Method**. Using the drop down menu, select the shipping method desired (Ground, Air, etc).
  - c If you would like the shipping charges billed directly to your account with a shipping carrier, check the **Bill My Account** selection box, select the carrier name and enter your account number.
  - d Enter any special shipping instructions in the **Shipping Instructions** field.
- 5 Click **Next** at the bottom of the page.

You will be directed to the **Order Preview** page.

## Submitting an Order

On this page, you will have the opportunity to review your order before submitting it.

|                                                             | nd information                                                             | Solutions Products                                                                                                    | Orders                          | Account /                              | _                                      | _                                       |                                                                                                  |                                                                                                    |                                                                                          |
|-------------------------------------------------------------|----------------------------------------------------------------------------|----------------------------------------------------------------------------------------------------|---------------------------------|----------------------------------------|----------------------------------------|-----------------------------------------|--------------------------------------------------------------------------------------------------|----------------------------------------------------------------------------------------------------|------------------------------------------------------------------------------------------|
| 8 >                                                         |                                                                            |                                                                                                    |                                 |                                        |                                        |                                         |                                                                                                  |                                                                                                    | Email 🖾   Pri                                                                            |
| WILLIA                                                      | MS SONG                                                                    | MA • 1 Order                                                                                                    | Setup 🕽 2 As:                   | sign Items ) 3 E                       | dit Order ) 4 Ship                     | ping & Billing > 5                      | Preview                                                                                          | Language U                                                                                                    | nited States English 🔹                                                                   |
|                                                             |                                                                            |                                                                                                    |                                 | (To                                    | tal Items 2)                           |                                         |                                                                                                  | Show Images: 1                                                                                                    | No Images 🔻                                                                              |
| eb O                                                        | rder N                                                                     | umber: 12435568                                                                                                    |                                 |                                        |                                        |                                         |                                                                                                  |                                                                                                    |                                                                                          |
| fer Infor                                                   | mation: E                                                                  |                                                                                                    |                                 |                                        |                                        |                                         | Ship To: Edit                                                                                    | Bill To: Edit                                                                                                    | 0.71                                                                                     |
| rcnase O<br>fillment                                        | Type: Sen                                                                  | ice Bureau                                                                                                    | SI Ad                           | count Number: N                        | VA                                     |                                         | INC.                                                                                             | in And Down Testvend                                                                                                    |                                                                                          |
| fillment                                                    | Center: Uf                                                                 | ETED STATES (Greensboro.NC)                                                                                                    | Sh                              | hipping Carrier: N                     | /A                                     |                                         | inci                                                                                             | TestVendor1                                                                                                    |                                                                                          |
| itomer H                                                    | ms: N/A                                                                    | * KC_test                                                                                                    | Pa                              | cking Instruction                      | ns: N/A                                |                                         | TestVendor1                                                                                      | 8 Bishop St<br>Framingham 8                                                                                                    | lassachusetts                                                                            |
| shipment Consolidated: No Sampling Ins<br>Attachment Film 0 |                                                                            |                                                                                                    |                                 |                                        | ons: N/A                               |                                         | DES PLAINES Illinois                                                                             | United States                                                                                                    |                                                                                          |
| Attachment Pile: 0                                          |                                                                            |                                                                                                    |                                 |                                        | United States 500-303-4402             |                                         |                                                                                                  |                                                                                                    |                                                                                          |
|                                                             |                                                                            |                                                                                                    |                                 |                                        |                                        |                                         | 508-383-4482                                                                                     |                                                                                                    |                                                                                          |
| Expand                                                      | All                                                                        |                                                                                                    |                                 |                                        |                                        |                                         |                                                                                                  |                                                                                                    |                                                                                          |
| Expand                                                      | I All                                                                      | NITED STATES (Greensboro,NC)                                                                                                    |                                 |                                        |                                        |                                         |                                                                                                  |                                                                                                    |                                                                                          |
| Expand                                                      | All<br>t Centeri U<br>Item                                                 | NITED STATES (Greensbore,NC)<br>Description                                                                                                    | Total<br>Quantity               | Shipping<br>Instructions               | Packing<br>Instructions:               | Sampling<br>Instructions:               | Freight Termss N/A<br>Shipping Method: Ground<br>Shipping Carrier N/A                            | Pricing does not include<br>other factors that effect f<br>Refer to official invoice ()<br>navment amount remire                     | shipping/handling and<br>final invoice amount.<br>sent separately) for fin<br>d to Avery |
| Expand<br>Hillment                                          | Centeri U<br>Items                                                         | NITED STATES (Greensboro.NC)<br>Description<br>Retail - Dasic Adhesive Ticket<br>(3007)-with Implied Rem                                              | Total<br>Quantity<br>402        | Shipping<br>Instructions<br>N/A        | Packing<br>Instructions:<br>N/A        | Sampling<br>Instructions:<br>N/A        | Freight Termss IVA<br>Shipping Hethod: Ground<br>Shipping Carrier: IVA<br>Account Number: IVA    | Pricing does not include<br>other factors that effect f<br>Refer to efficial invoice (<br>payment amount require<br>Dennison.        | shipping/handling and<br>final invoice amount.<br>sent separately) for fin<br>d to Avery |
| Expand<br>Millment<br>T                                     | Centeri U<br>Items<br>3007 Edit<br>21642RTL<br>Implied<br>Jiem             | NITED STATES (Greensbore.NC)<br>Description<br>Retail - Basic Adhesive Ticket<br>(2007)-with Imoled Item<br>Retail - Before Food Label<br>(11642)     | Total<br>Quantity<br>403<br>403 | Shipping<br>Instructions<br>N/A<br>N/A | Packing<br>Instructions:<br>N/A<br>N/A | Sampling<br>Instructions:<br>N/A<br>N/A | Freight Terms: N/A<br>Shipping Hethod: Ground<br>Shipping Carrier: N/A<br>Account Number: N/A    | Pricing doen not include<br>other factors that effect 1<br>Refer to efficial invisio: o<br>payment annunk require<br>Dennison.       | shipping/handling and<br>final invoice amount.<br>sent separately) for fin<br>d to Avery |
| Expand<br>Millment                                          | All<br>Centers U<br>Item<br>3007 <u>Eda</u><br>11642RTL<br>Implied<br>Item | NITEO STATES (Greensborn,NC)<br>Description<br>Retail - Basic Adhesive Ticket<br>(2007)-with Impled Rem<br>Retail - Bett Birder Food Label<br>(11642) | Total<br>Quantity<br>403<br>483 | Shipping<br>Instructions<br>N/A<br>N/A | Packing<br>Instructions:<br>N/A<br>N/A | Sampling<br>Instructions:<br>N/A<br>N/A | Freight Termss IV/A<br>Shipping Method: Ground<br>Shipping Carrier: IV/A<br>Account Number: IV/A | Pricing dawn net include<br>ather factors that effect<br>Refer to efficial invoice (<br>payment anseun requires<br>Dennison.         | shipping/handling and<br>linal invoice amount.<br>sent separately} for fin<br>d to Avery |
| Expand<br>Millment<br>T                                     | All<br>Centeri U<br>Rem<br>3007 Edit<br>11642RTL<br>Implied<br>Ibern       | NITEO STATES (Oreanshore,JJC)<br>Description<br>Retail Gasc Adhesive Toket<br>(2007)-ruth Ingues Rem<br>Ratail - Best Before Food Label<br>(13642)    | Total<br>Quantity<br>402<br>483 | Shipping<br>Instructions<br>N/A<br>N/A | Packing<br>Instructions:<br>N/A<br>N/A | Sampling<br>Instructions:<br>N/A<br>N/A | Pedghi Taemsi IVA<br>Ghipalag Hethad: Grund<br>Shipalag Carrier IVA<br>Account Number: IVA       | Printing does not include<br>other factors that offset<br>the factor is an offset<br>payment annual require<br>Densition.            | shipping/handling and<br>inal invoice amount.<br>and separately) for fin<br>d to Avery   |
| Expand<br>Millment<br>T                                     | All<br>Tem<br>3007 Edit<br>21642RTL<br>Implied<br>Tem                      | NTED STATES (Greenshow, NC)<br>Description<br>Retail - Space Advance Tocket<br>(207)-unth Impiles Rem<br>(2042)<br>(2042)                             | Total<br>Quantity<br>402<br>403 | Shipping<br>Instructions<br>N/A<br>N/A | Packing<br>Instructions:<br>N/A<br>N/A | Sampling<br>Instructions:<br>N/A<br>N/A | Preight Termst IVA<br>Shipping Hethad: Groud<br>Shipping Carrier IVA<br>Account Number IVA       | Pricing does not include<br>other factors that affect to<br>Refer to afficial invision (<br>payment amount require<br>Damittees.     | shipping/handling and<br>inal inveice amount.<br>and suparately) for fin<br>Ito Avery    |
| Expand<br>Willment                                          | Centers U<br>Rem<br>3007 Ede<br>11642RTL<br>Implied<br>Them                | NTED STATES (Greanshow, NC)<br>Description<br>Retail - Basic Adhesive Ticket<br>(2007)-mith Readed Rem<br>Retail - Basic Reform Food Label<br>(11642) | Total<br>Quantity<br>402<br>403 | Shipping<br>Instructions<br>N/A<br>N/A | Packing<br>Instructions:<br>N/A<br>N/A | Sampling<br>Instructions:<br>N/A<br>N/A | Freight Terms IVA<br>Shipping Carten IVA<br>Shipping Carten IVA<br>Account Number: IVA           | Potting dates not include<br>other factors that effect to<br>Refere to efficial investor (a<br>payment amount requires<br>Osenitons, | shipping/handling and<br>hual invoice amount.<br>sent separately) for fin<br>d to Avery  |

1 Once you have confirmed that all the address and line item information is correct, click **Submit Order**.

You will be directed to the Order Confirmation page.

#### **Order Confirmation**

| der Information:<br>rchase Order: PMT<br>fillment Type: Se                                                             | lumber: 12435568                                                                                                    |                              |                                                                                                    |                                                  |                           |                                                                                                    | Show                                                     | Images: No Images Y                                                                                                    |
|----------------------------------------------------------------------------------------------------|----------------------------------------------------------------------------------------------------|------------------------------|----------------------------------------------------------------------------------------------------|--------------------------------------------------|---------------------------|----------------------------------------------------------------------------------------------------|----------------------------------------------------------|----------------------------------------------------------------------------------------------------|
| fillment Center: t<br>stomer Reference<br>sight Terms: N/A<br>ipment Consolide<br>achment File: 0<br>der Date: 2014-09 | TEOT_23357_03<br>INITEO 274TES (Greensboro.NC)<br># KTATES (Greensboro.NC)<br># KTATES<br>tedi No<br>09 11:23:00.03 PST | SI<br>A<br>SI<br>P<br>S<br>S | hipping Method: 0<br>ccount Number: N<br>hipping Carrier: N<br>hipping Instructio<br>acking Instruction<br>anpling Instruction | iround<br>/A<br>/a<br>ss N/A<br>ss N/A<br>sn N/A |                           | Ship Toi<br>UNITED FEATHER<br>INC.<br>TestVindori<br>ANDEP PARIDOR 414 EA<br>DES PLAINES Illinois<br>Unided States<br>60016<br>508-383-4482 | ST GOLF ROAD                                             | Bill To:<br>TestVendor1<br>TestVendor1<br>& Bishop 8<br>Franingham Massachusetts<br>United States<br>00702<br>500-383-4482                         |
| Expand All<br>Ifiliment Center:<br>Item                                                                                | UNITED STATES (Greensboro.NC) Description                                                                               | Total<br>Quantity            | Shipping<br>Instructions                                                                                                    | Packing<br>Instructions:                         | Sampling<br>Instructions: | Freight Terms: IVA<br>Shipping Methodi Ground<br>Shipping Carrier: IVA                                                                      | Pricing doe<br>other facto<br>Refer to off<br>payment ar | s not include shipping/handling and<br>rs that effect final invoice amount.<br>ficial invoice (sent separately) for fin<br>nount required to Averv |
| 3807                                                                                                    | Retail - Basic Adhesive Ticket                                                                                          | 483                          | N/A                                                                                                    | N/A                                              | N/A                       | Account Number: N/A                                                                                                    | Dennison.                                                |                                                                                                    |

This page confirms that your order has been sent to Avery Dennison for processing.

- 1 Click **Copy Order** to copy the order just placed. Clicking this button will take you to the **Edit Order** page where you'll be able to edit order information and proceed with the order as usual.
- 2 Start a new order by clicking the **Start New Order** link at the top right of the page, or by clicking the **Orders** tab.
- 3 To email or print a copy of the confirmation, click the **Email** or **Print** link.

## **Copying an Order**

- 1 Perform an **All Order** search to locate the order for which you would like to copy.
- 2 Click the **Submitted** hyperlink in the Order Status column to navigate to the **Order Confirmation** page.
- 3 Click **Copy Order** to navigate to the **Edit Order** page where you'll be able to edit order information and proceed with the order as usual.